# UF Multihazard Research Labs Eng. School of Sustainable Infrastructure and Environment

**Instruction Manual** 

August 22, 2016

# **High Airflow Pressure Loading Actuator**

Powell Family Structures & Materials Laboratory

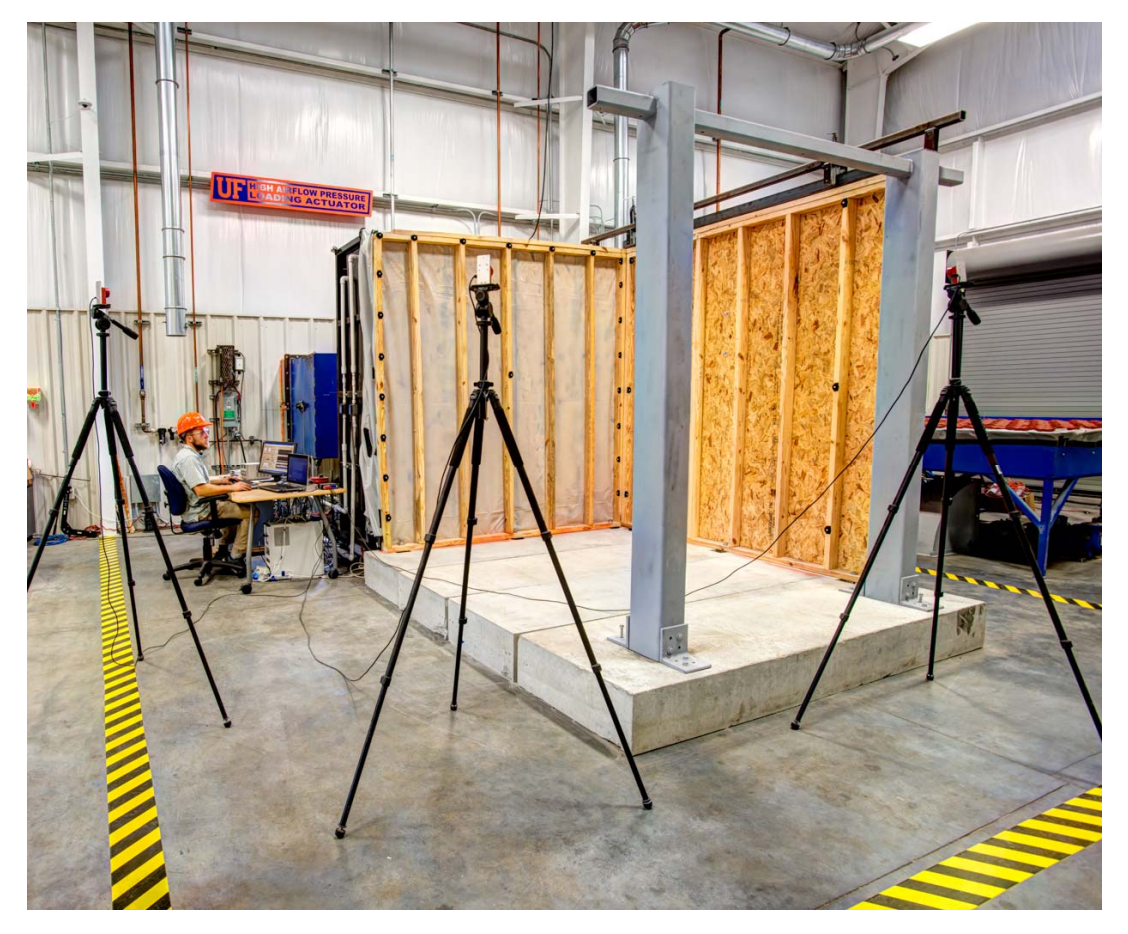

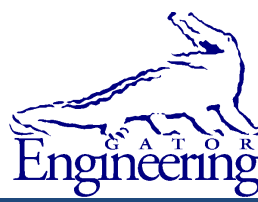

Professor: David O. Prevatt, PhD

# TABLE OF CONTENTS

| 1 | B   | ackground                                         |   |
|---|-----|---------------------------------------------------|---|
|   | 1.1 | EQUIPMENT SPECIFICATIONS AND CAPABILITIES         |   |
| 2 | 0   | peration Instructions                             |   |
|   | 2.1 | POWERING ON                                       | 6 |
|   | 2.1 | 1.1 Step 1 – Power On VFDs                        |   |
|   | 2.1 | 1.2 Step 2 – Enter VFD Run Mode                   | 7 |
|   | 2.1 | 1.3 Step 3 – Verify VFD Run Mode                  | 7 |
|   | 2.1 | 1.4 Step 4 – Enable Remote Access of VFD          |   |
|   | 2.1 | 1.5 Step 5 – Power On Servo Motor                 |   |
|   | 2.2 | LABVIEW INTERFACE                                 | 9 |
|   | 2.2 | 2.1 Step 1 – Open LabVIEW HAPLA Testing Interface |   |
|   | 2.2 | 2.2 Step 2 – Select HAPLA Operation Mode          |   |
|   | 2.2 | 2.3 Step 3 – Select File Save Location            |   |
|   | 2.2 | 2.4 Step 4 – Activate Data Recording              |   |
|   | 2.3 | Powering Down                                     |   |
|   | 2   | 3.1 Checklist                                     |   |

# 1 Background

Post-storm investigations conducted by FEMA, NIST, and others have found that building envelope failures are a leading cause of wind and water damage to building envelopes. Unmanaged water ingress damages or destroys the building's interior and its contents. The economic losses can be high (greater than 40% of the value of the structure) even if major structural damage is avoided. The High Airflow Pressure Loading Actuator (HAPLA) simultaneously applies timevarying wind pressure and simulated effects of wind-driven rain on the horizontal building facade. The research on wind-driven rain deposition on building façades has been largely based on physical testing using a combination of simulated rain and application of steady, uniform pressures. These tests lack the temporal changes in surface pressures of the incident wind, and the wetting rates used were never experimentally validated. The HAPLA is ideally designed to conduct testing on wall materials, and construction in wood, masonry, and aluminum-glass curtain walls and fenestration.

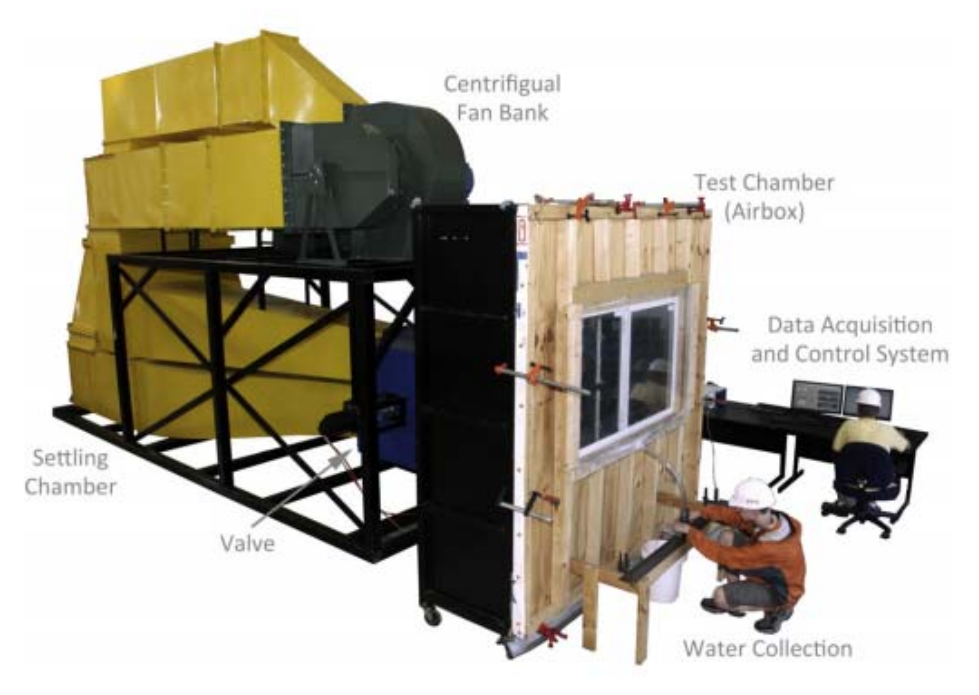

Figure 1 - Layout and components of the High Airflow Pressure Loading Actuator

The HAPLA is suited for the following experimental investigations:

- Through-soffit wind-driven rain effects in residential attics
- Effects of weathering and aging on structural performance
- Structural load path at residential building corner walls
- Validation of standard test protocols against realistic simulations of wind and winddriven rain.
- Fenestration performance tests

# 1.1 Equipment Specifications and Capabilities

The HAPLA consists of two 75 HP Centrifugal fans configured to operate in series. Using two fans enables the HAPLA to maintain relatively high air through-flow (leakage) rates (up to 51 m<sup>3</sup>/min or 1,800 CFM). The ducting connects to a five-port air valve: that controls chamber pressure by modulating the amount of air traveling from the test chamber to the exhaust port. The valve disk is connected to a rotary actuation system that provides positioning feedback. This design enables the HAPLA to test components under simultaneous fluctuating pressure and wind-driven rain conditions, up to a 3 Hz waveform at pressures up to 6 kPa.

A variable intensity water spray system (VIWSS) was developed to simulate wind-driven rain effects on building envelope systems. The VIWSS is installed within steel chamber and it consists of two separate spray racks with 25 nozzles. The rack wetting uniformity across the chamber has been independently verified by Certified Testing Laboratories in Orlando, FL.

A National Instruments PXI system controls the pressure in the chamber through a 50 Hz Proportional-Integral-Derivative (PID) controller that receives feedback from a pressure transducer attached to the test chamber, which can follow rapidly varying pressures traces, with high fidelity.

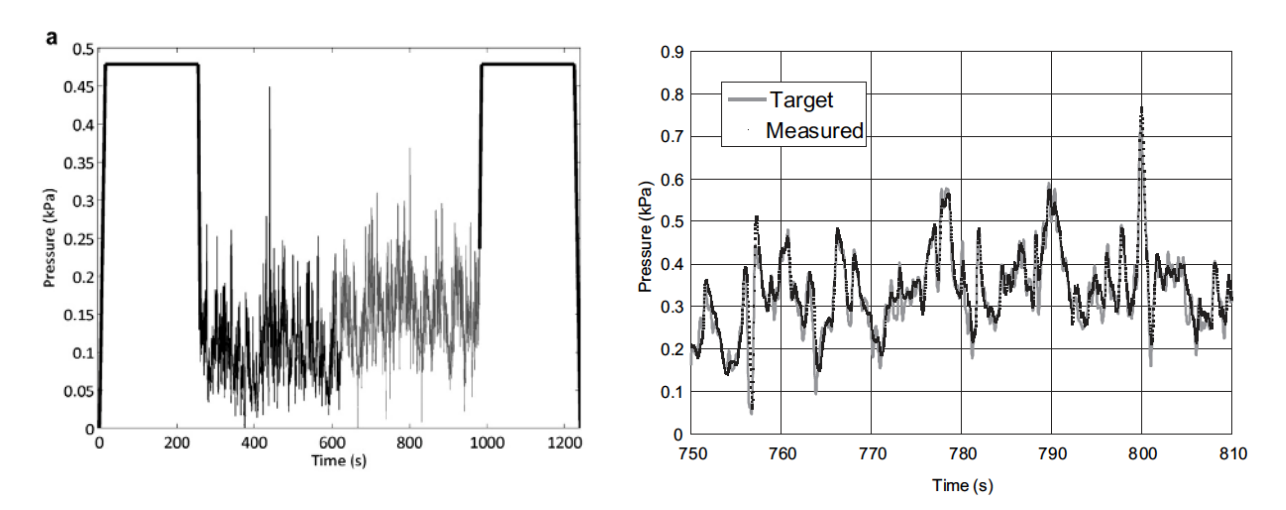

Figure 2 – (Left) Dynamic pressure sequences were derived from University of Western Ontario wind tunnel modeling archived in the NIST Aerodynamic Database (fris2.nist.gov/winddata). (Right) HAPLA dynamic pressure trace performance

Details of the components are provided below:

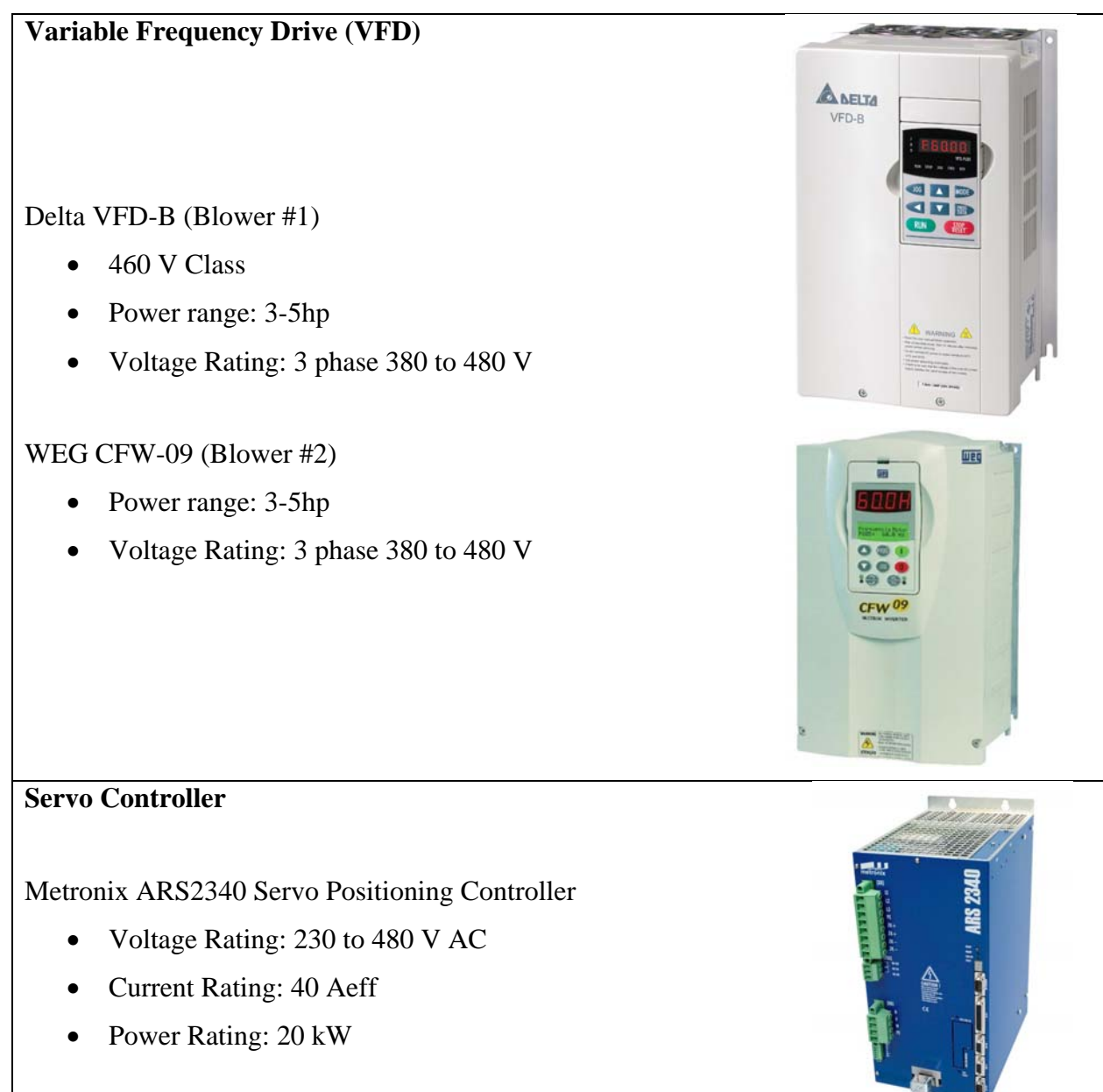

#### Servo Drive

Sumitomo CHF 6135 Y-11 11:1 Drive reduction

- Output Torque: 5700 lbs
- Overhung Load: 1570 lbs

#### Servo Motor

Motor Technology Ltd. SBL-T6-2900 brushless servo motor

- Nominal Torque: 16 Nm
- Nominal Speed: 3000 nN
- Max RPM: 5000

#### PXI Card

NI PXI -6259

- Four 16-bit analog outputs (2.8 MS/s); 48 digital I/O; 32-bit counters
- NIST-traceable calibration certificate and more than 70 signal conditioning options

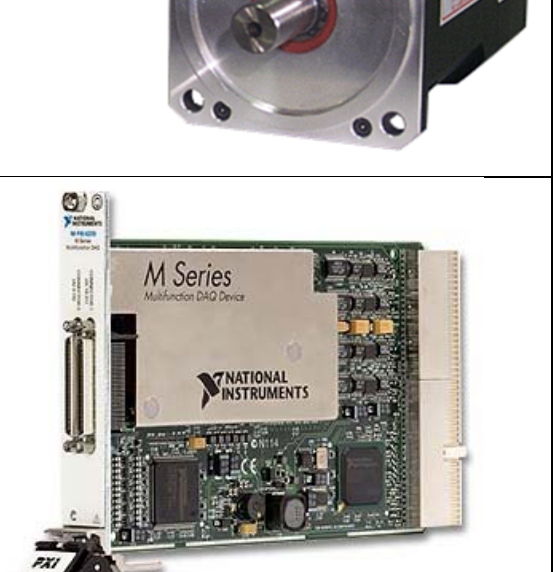

00

# Wetting Rack

- Two Bray Control Series 70 Electric actuators that regulate wetting rate over a range of 50 mm/hr to 550 mm/hr.
- This large wetting range is required because rain deposition on a building façade is a function of the (nominal) product of the horizontal rainfall intensity (i.e. the flux of rain toward to the ground) and the wind speed.

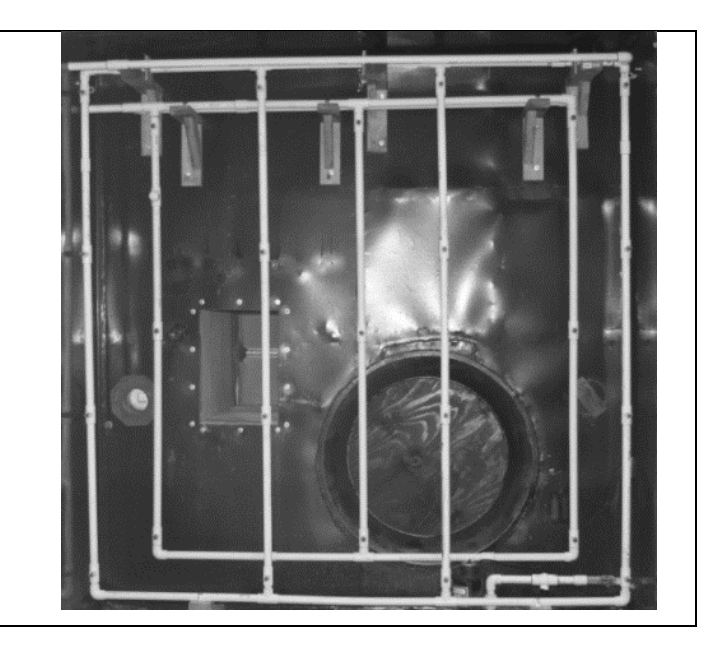

# 2 **Operation Instructions**

The design of the HAPLA allows a wide variety of test setups and protocols. The size of the test chamber can be modified for any component size. Users will be able to choose from a library of pre-configured test types, such as air permeability or pressure. The facility is set up to evaluate durability issues by testing newly built wall systems against weathered building components. Users will then be able to choose from a library of test protocols, such as static, sinusoidal or realistic wind pressure trace for pressure tests, and acquire the test data for load and response via standard data acquisition interfaces. All test protocols and acquisition algorithms are customizable to ensure optimal experimental conditions. Control of the test protocol and data acquisition are handled within a common LabVIEW interface so that a common trigger can initiate both testing and data acquisition, ensuring time compatibility of the load and response data. All data will be archived to the CI and will be immediately available to the user for interpretation and analysis.

# 2.1 Powering On

#### 2.1.1 Step 1 - Power On VFDs

Flip the switch on the VFD breaker boxes located on the exterior of the building to the on position.

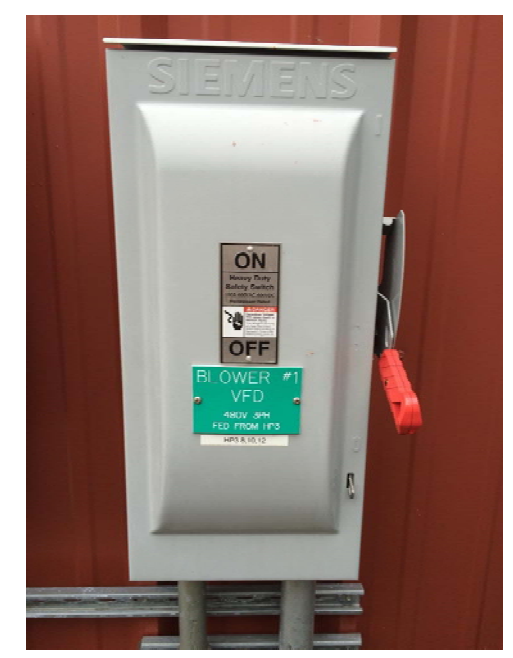

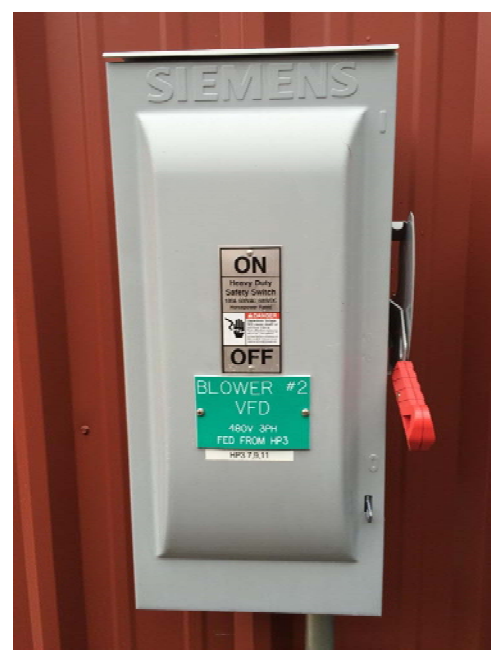

Figure 3 – Variable Frequency Drive 1 & 2 Electrical Breaker Boxes

## 2.1.2 Step 2 – Enter VFD Run Mode

Hit the green run button on each of the VFD.

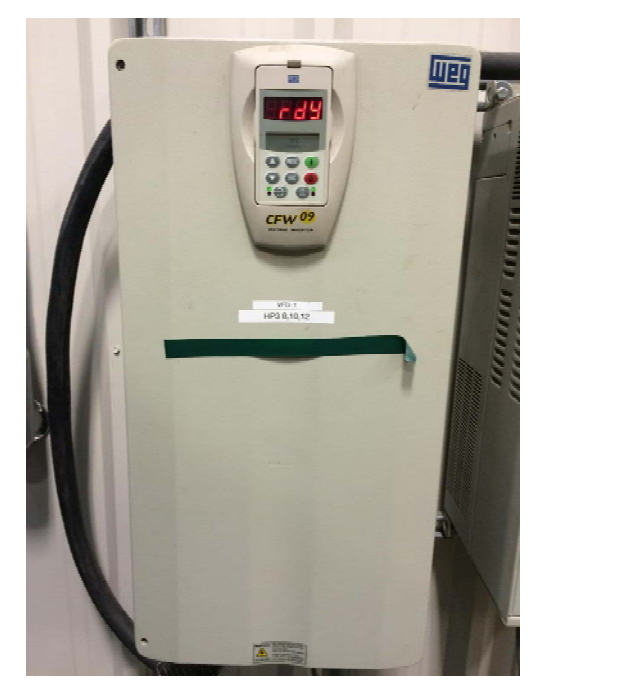

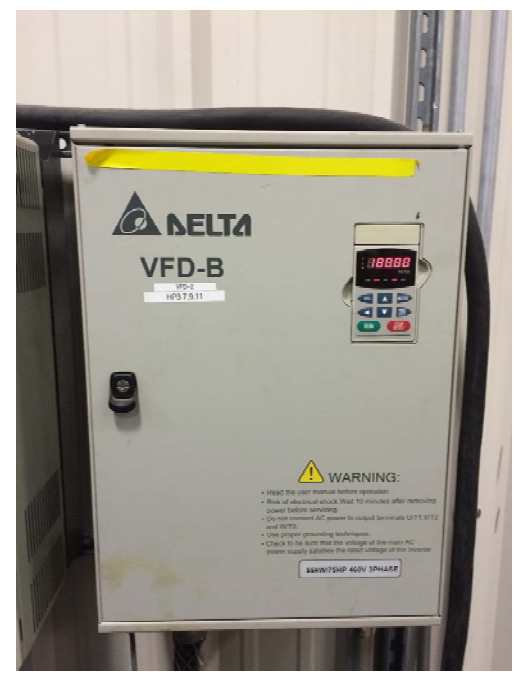

Figure 4 – Variable Frequency Drives (Blower #2 on left, Blower #1 on right)

# 2.1.3 Step 3 - Verify VFD Run Mode

Each of the VFD's should read 180 and in the run function.

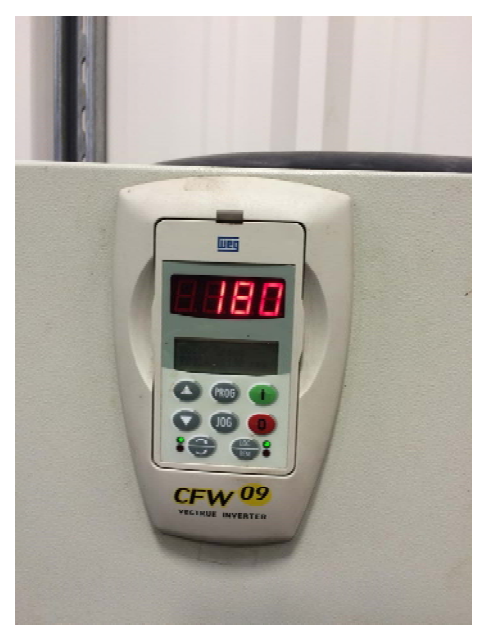

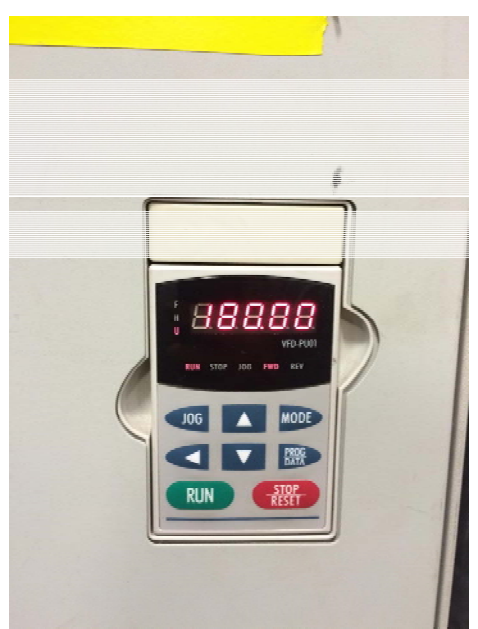

Figure 5 – Variable Frequency Drive Interface

## 2.1.4 Step 4 – Enable Remote Access of VFD

Click the Local/Remote button on VFD 1 to allow the computer interface to control the VFD's.

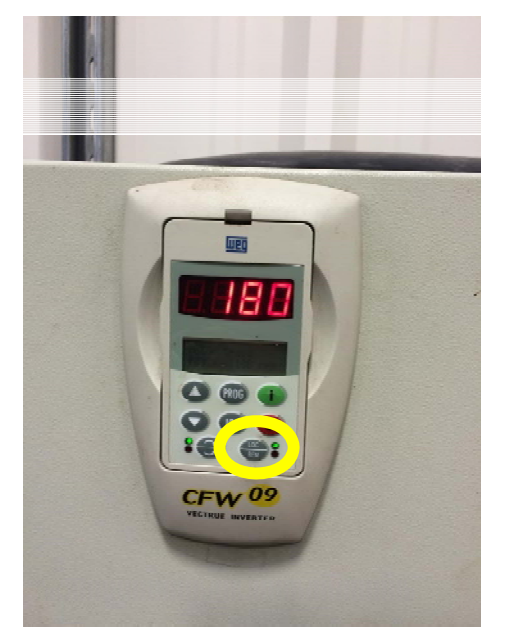

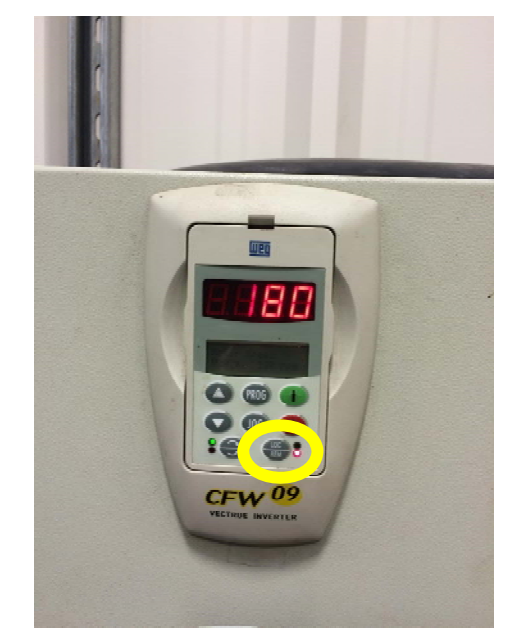

Figure 6 - Enacting remote functional capabilities of VFD

#### 2.1.5 Step 5 – Power On Servo Motor

Ensure that the servo motor controller is turned on pushing the junction box lever up and the electrical switch to the on position.

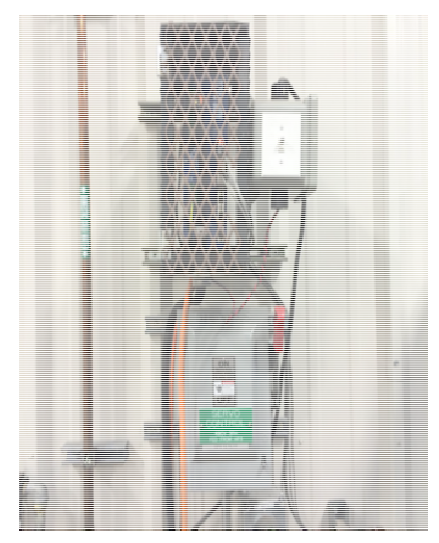

Figure 7 – Servo motor breaker box and switch

#### 2.2 LabVIEW Interface

#### 2.2.1 Step 1 – Open LabVIEW HAPLA Testing Interface

Open the LabVIEW program on the desktop titled "HAPLA Corner Testing with time2". Once loading the HAPLA LabVIEW VI the front panel interface will appear as shown. The PID indicator lights up when the PID control is in use. The PID parameters will be selected automatically based on input file. The PID and Fan speed schedules show the user what variables to use in the input file. The finished late indicator tells the user if the program is receiving data faster than it can process. The pressure should be zeroed out before each trial.

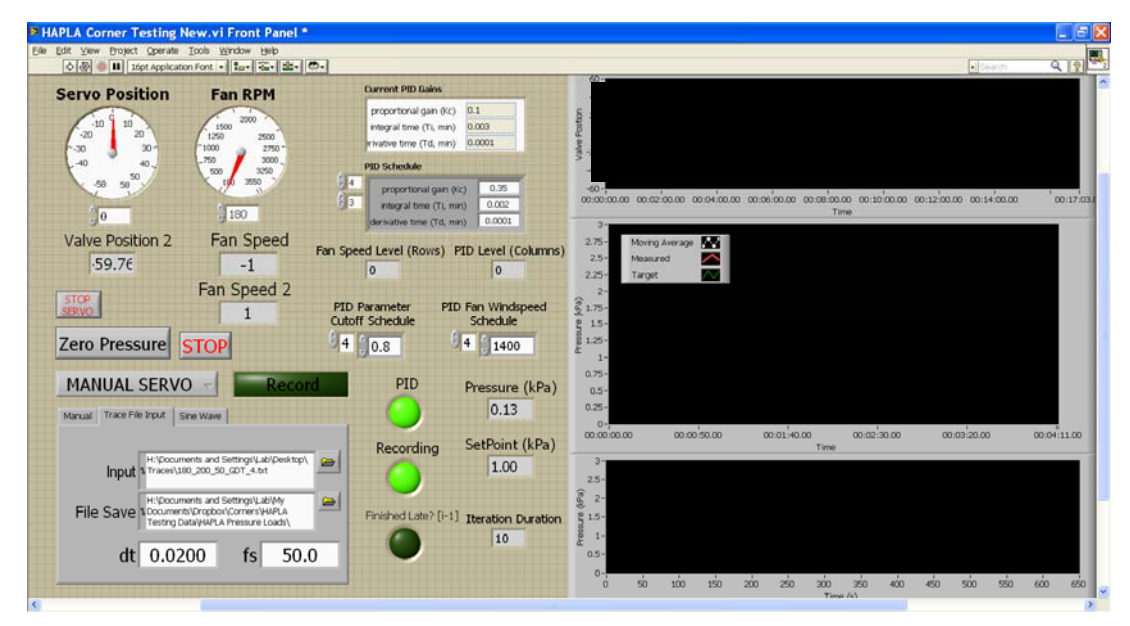

Figure 8 – HAPLA LabVIEW interface

#### 2.2.2 Step 2 – Select HAPLA Operation Mode

The HAPLA can operate in four different functions as seen in Figure 9.

| ervo Position                                                                     | Fan RPM                                                            |                     | Current PID Gains                                                               |                                                                                           | 40-                                                                                                    |                            |              |               |                       |             |                |       |       |
|-----------------------------------------------------------------------------------|--------------------------------------------------------------------|---------------------|---------------------------------------------------------------------------------|-------------------------------------------------------------------------------------------|----------------------------------------------------------------------------------------------------|----------------------------|--------------|---------------|-----------------------|-------------|----------------|-------|-------|
|                                                                                   | 1500 2500<br>1250 2500<br>1000 2750                                |                     | proportional gain (Ko<br>integral time (Ti, min<br>invative time (Tid, min      | () 0.1<br>() 0.003<br>() 0.0001                                                           | dive Fostion<br>8 o 8                                                                                                    |                            |              |               |                       |             |                |       |       |
| -0 -0, -                                                                          | .750 3000<br>500 3250                                              |                     | PID Schedule                                                                    |                                                                                           | -40-                                                                                                    |                            |              |               |                       |             |                |       |       |
|                                                                                   | 180                                                                | 9                   | proportional game                                                               | (kc) 0.35<br>mm) 0.002                                                                    | -60-                                                                                                    | 00.02:00.00 00             | 0.04.00.00 0 | 0.06'00.00 00 | 00-00.00 00 3<br>Time | 0.00.00 00: | 12:00.00 00:14 | 00.00 | 00    |
| /alve Position 2                                                                  | Fan Speed                                                          | Fan Sp              | eed Level (Rows)                                                                | PID Level (Columns)                                                                       | 2.75-                                                                                                    | Moving Average<br>Maaa red |              |               |                       |             |                |       |       |
| ·59.7€                                                                            | -1                                                                 |                     | 0                                                                               | 0                                                                                         | 2.25-                                                                                                    | Target                     |              |               |                       |             |                |       |       |
|                                                                                   | Fan Sneed 2                                                        |                     |                                                                                 |                                                                                           | 2-                                                                                                    |                            |              |               |                       |             |                |       |       |
| TOP                                                                               | an opeca z                                                         | 070                 | Occupation D                                                                    | D Fan Mindanad                                                                            | 8.                                                                                                    |                            |              |               |                       |             |                |       |       |
| STOP.<br>BRVO                                                                     | 1                                                                  | PID                 | Parameter PI                                                                    | D Fan Windspeed<br>Schedule                                                               | <u>§</u> 1.75-<br>P 1.5-                                                                                                    |                            |              |               |                       |             |                |       |       |
| ero Pressure                                                                      |                                                                    | PID<br>Cuto         | Parameter PI                                                                    | D Fan Windspeed<br>Schedule                                                               | (64) a.resa.<br>15-<br>125-                                                                                                    |                            |              |               |                       |             |                |       |       |
| ero Pressure ST                                                                   |                                                                    | PIC<br>Cuto         | Parameter PI<br>off Schedule                                                    | D Fan Windspeed<br>Schedule                                                               | Pressure (24)                                                                                                    |                            |              |               |                       |             |                |       |       |
| ero Pressure ST                                                                   |                                                                    | PIC<br>Cute<br>4    | Parameter PI<br>off Schedule<br>0.8<br>PID                                      | D Fan Windspeed<br>Schedule                                                               | (kg) 1.75-<br>1.25-<br>0.75-<br>0.5-                                                                                                    |                            |              |               |                       |             |                |       |       |
| ero Pressure ST<br>MANUAL SERVO<br>PRESSURE SETPO                                 |                                                                    | PID<br>Cuto<br>94   | Parameter PI<br>off Schedule                                                    | D Fan Windspeed<br>Schedule<br>4 1400<br>Pressure (kPa)<br>0.13                           | (kg) 1.75-<br>0.75-<br>0.75-<br>0.25-                                                                                                    |                            |              |               |                       |             |                |       |       |
| Tero Pressure ST<br>MANUAL SERVO<br>PRESSURE SETPO<br>AUTO-SEQUENCE               |                                                                    | PID<br>Cuto<br>9 4  | Parameter PI<br>off Schedule<br>0.8<br>PID                                      | D Fan Windspeed<br>Schedule<br>4 1400<br>Pressure (kPa)<br>0.13                           | (%g) 1.75-<br>0.75-<br>0.75-<br>0.25-<br>0.25-<br>0.25-<br>0.25-<br>0.25-                                                                                                    | 00:00                      | 50.00        | 00:01:40.00   | 00:02                 | 30.00       | 00-03-20.00    | 00    | 104:1 |
| ero Pressure ST<br>MANUAL SERVO<br>PRESSURE SETPO<br>AUTO-SEQUENCE<br>SINE SERVO  |                                                                    | PIC Cute            | Parameter PI<br>off Schedule<br>0.8<br>PID<br>Recording                         | D Fan Windspeed<br>Schedule<br>4 1400<br>Pressure (kPa)<br>0.13<br>SetPoint (kPa)         | (%) 175-<br>1.15-<br>1.25-<br>1.25-<br>0.5-<br>0.5-<br>0.5-<br>0.5-<br>0.5-<br>0.5-                                                                                                    | 00:00                      | 50.00        | 00:01:40.00   | 00:02<br>Time         | 30.00       | 00-03-20-00    | 00    | 104:1 |
| ero Pressure ST<br>MANUAL SERVO<br>PRESSURE SETPO<br>AUTO-SEQUENCE<br>SINE SERVO  |                                                                    | PIC<br>Cute<br>Cord | Parameter PI<br>off Schedule<br>0.8<br>PID<br>Recording                         | D Pan Windspeed<br>Schedule<br>4 1400<br>Pressure (kPa)<br>0.13<br>SetPoint (kPa)<br>1.00 | (%1.75-<br>125-<br>125-<br>0.75-<br>0.25-<br>0.25-0 | 00:00:                     | 50.00        | 00:01:40.00   | 00:02<br>Time         | 30.00       | 00-03-20-00    | 00    | 104:1 |
| iero Pressure ST<br>MANUAL SERVO<br>PRESSURE SETPO<br>AUTO-SEQUENCE<br>SINE SERVO | I<br>TOP<br>DINT<br>E<br>DINT<br>E                                 |                     | Parameter PI<br>off Schedule<br>0.8<br>PID<br>Recording                         | D Fan Windspeed<br>Schedule<br>4 1400<br>Pressure (kPa)<br>0.13<br>SetPoint (kPa)<br>1.00 | (%1,75-<br>(%1,75-<br>1,75-<br>0,75-<br>0,25-<br>0,25-<br>0,25-<br>(% 2-                                                                                                    | 00:00                      | 50.00        | 00:01:40.00   | 00-02<br>Time         | 30.00       | 00-03-20.00    | 00    | 104:3 |
| ero Pressure ST<br>MANUAL SERVO<br>PRESSURE SETPO<br>AUTO-SEQUENCE<br>SINE SERVO  | I<br>I<br>I<br>I<br>I<br>I<br>I<br>I<br>I<br>I<br>I<br>I<br>I<br>I |                     | Parameter PI<br>off Schedule<br>DID.8<br>PID<br>Recording<br>Distribution (I-1) | D Fan Windspeed<br>Schedule<br>4 1400<br>Pressure (kPa)<br>0.13<br>SetPoint (kPa)<br>1.00 | (kg) arresul<br>1.7-<br>1.7-<br>1.7-<br>1.7-<br>1.7-<br>1.7-<br>1.7-<br>0.7-<br>0.7-                                                                                                    | 00:00:                     | 30.00        | 00:01:40.00   | 00:02<br>Time         | 30.00       | 00-03-20-00    | 02    | 104:0 |

Figure 9 – HAPLA Operating functions

#### 1.1.1.1 Manual Servo

The Manual Servo Option allows the user to manually control the position of the Servo Motor and Fan Speed.

#### 1.1.1.2 Pressure Set Point

The Pressure Set point Option allows the user to define a desired Pressure and the HAPLA will automatically adjust system parameter to reach set pressure.

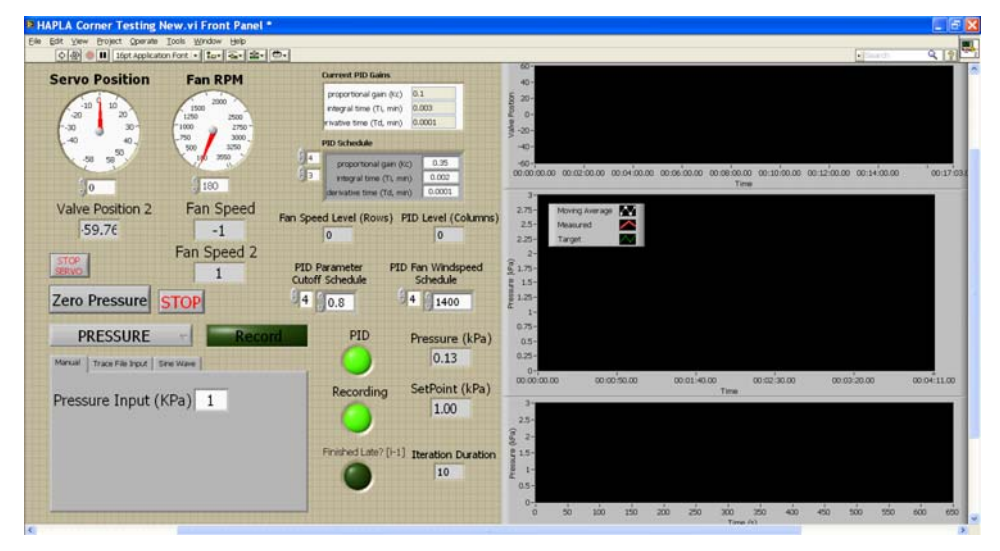

Figure 10 – Pressure set point interface

#### 1.1.1.3 Auto-Sequence

The Auto-Sequence Option allows the user to select a pressure trace file on the computer and the HAPLA will automatically follow the pressure trace if it is within HAPLA capabilities and leakages are minimized (Figure 11). The input file is a text file with 3 tab delimited columns of information. The first column is the pressure set point at each step in kPa. The second column is the Fan Speed level (0...8) which correspond to the Fan RPM as designated in the Fan Speed Schedule Array seen on the front panel. The third column is the PID parameter selector (0...16) which corresponds to the PID schedule seen on the front panel.

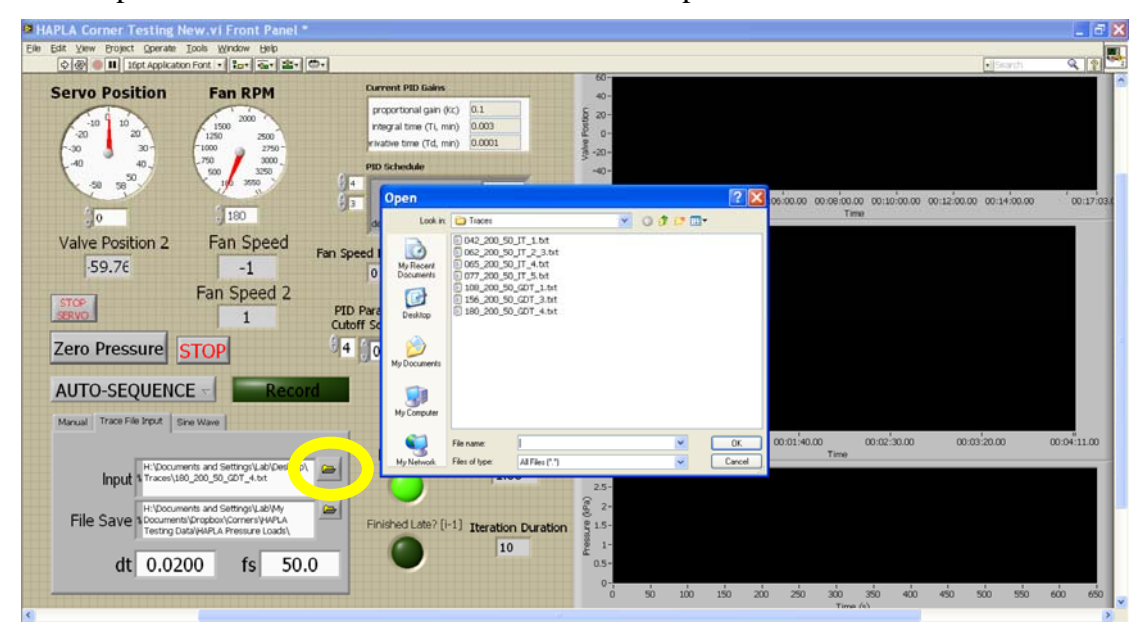

Figure 11 – Select auto sequence file location

#### 1.1.1.4 Sine Servo

HAPLA Corner Testing New.vi Front Panel 👌 🕘 🛑 🔢 Iópt Applicats nt - 10- - - -9 Current PID Gai Servo Position Fan RPM 4 proportional gain (Kc) 0.1 integral time (Ti, min) 0.003 inative time (Td, min) 0.0001 20-0--20-100 0:04/00.00 00:06/00.00 00:06/00.00 00:10/00.00 00:12/00.00 00:14/00.00 0.002 0 0.0001 Fan Speed Valve Position 2 Fan Speed Level (Rows) PID Level (Colum ·59.76 -1 0 0 2.25 Fan Speed 2 2 1.7 1 PID Parameter Cutoff Schedule PID Fan Windspeed Schedule 4 1400 Zero Pressure STOP 4 0.8 SINE SERVO PID Pressure (kPa) 0.5 0.13 Manual Trace File Input Sine Wave SetPoint (kPa) Recording Offset 0.0000 1.00 Amp 50.0000 Finished Late? [i-1] Iteration Duration T 5.0000 10 250 300 350 400 450 500 600 Figure 12 – Sine Wave Function Interface

The Sine Servo function initiates a sinusoidal servo motor position run.

#### 2.2.3 Step 3 – Select File Save Location

Select the file save location. The pressure, time, and set point data is saved as a tab delimited text file.

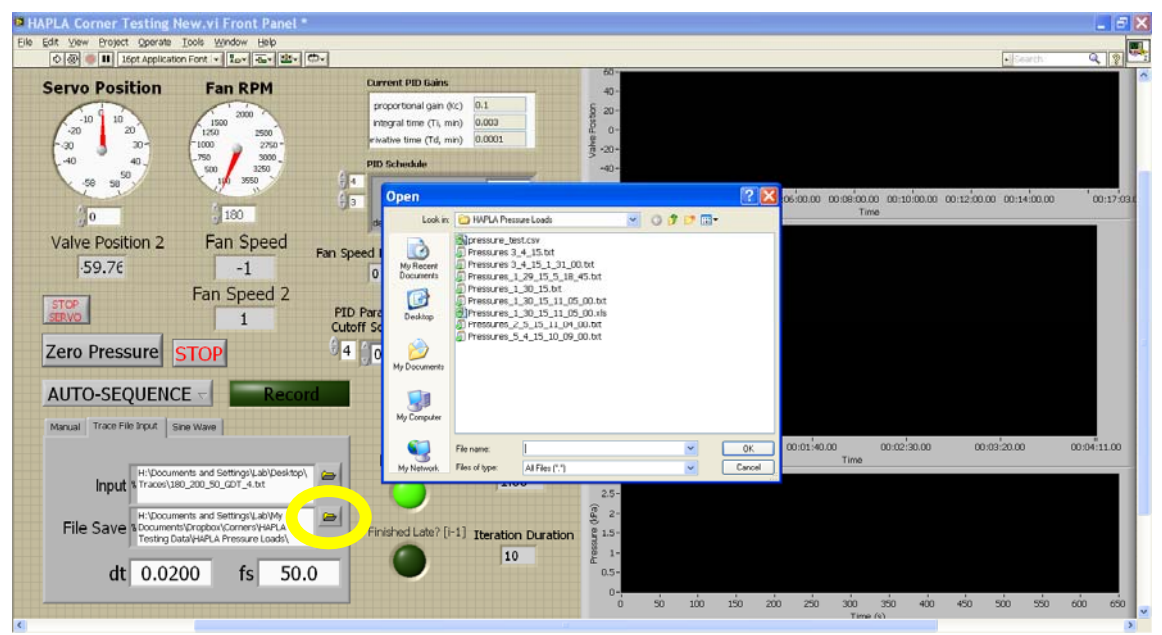

Figure 13 – File save location

## 2.2.4 Step 4 – Activate Data Recording

Before running testing click the record button so that is glowing green.

| PLA Corner Testing New.vi Front Panel                                                                                                    |                                                                                                    |                                                                                                    |
|----------------------------------------------------------------------------------------------------|----------------------------------------------------------------------------------------------------|----------------------------------------------------------------------------------------------------|
| Edit View Broject Operate Iools Window Help                                                                                                    | 10-1                                                                                                    | Istearch Q                                                                                                    |
| Servo Position Fan RPM                                                                                                    | Current PID Galos 40-                                                                                                    | Marine and Andrewson and Andrewson and Andrews |
| 20 10 10<br>20 20 150 2500<br>1500 2500<br>1000 2790-                                                                                                    | proportional gain (kc) 0.1 § 20-<br>integral time (Ti, mm) 0.003 0 -<br>whather time (Td, mm) 0.0001                                                                                                    |                                                                                                    |
| -40 40, -750 3000-<br>50 500 3250                                                                                                    | PID Schedule 40-                                                                                                    |                                                                                                    |
| 0                                                                                                    | Propertural gan (cc) 0.25 0.02 0.02 0.02 0.00 0.00 | 10:00.00 00:12:00.00 00:14:00.00 00:17                                                                                                    |
| Valve Position 2 Fan Speed<br>59.76 -1                                                                                                    | Fan Speed Level (Rows) PID Level (Columns) 2279-<br>0 0 225-<br>225-<br>225-<br>7arget                                                                                                    |                                                                                                    |
| stop<br>stervo                                                                                                    | PID Parameter PID Fan Windspeed 2173-<br>Cutoff Schedule Schedule 215-                                                                                                    |                                                                                                    |
| Zero Pressure STOP                                                                                                    |                                                                                                    |                                                                                                    |
| AUTO-SEQUENCE                                                                                                    | PID Pressure (kPa) 0.5-                                                                                                    |                                                                                                    |
| Manual Trace File Input Sine Wave                                                                                                    | 0.13 0.25-                                                                                                    |                                                                                                    |
| H:\Documents and Settings\Lab\Deskt<br>Input % Traces\L80_200_50_607_4.bt                                                                                                    | Recording     SetPoint (kPa)     00000000     0000150.00     0001140.00     0000       1.00     3*     25*     25*     1000     1000     1000     1000     1000     1000     1000     1000     1000     1000     1000     1000     1000     1000     1000     1000     1000     1000     1000     1000     1000     1000     1000     1000     1000     1000     1000     1000     1000     1000     1000     1000     1000     1000     1000     1000     1000     1000     1000     1000     1000     1000     1000     1000     1000     1000     1000     1000     1000     1000     1000     1000     1000     1000     1000     1000     1000     1000     1000     1000     1000     1000     1000     1000     1000     1000     1000     1000     1000     1000     1000     1000     1000     1000     1000     1000     1000     1000     1000     1000     <                                                                                                    | 30.00 00:03:20.00 00:04:11                                                                                                    |
| File Save The Source of the Source of the So | Finished Late? [I-1] Iteration Duration                                                                                                    |                                                                                                    |
| dt 0.0200 fs 50                                                                                                    |                                                                                                    |                                                                                                    |
|                                                                                                    | 0 50 100 150 200 250 300 350<br>Time (s)                                                                                                    | 400 450 500 550 600 1                                                                                                    |

Figure 14 – Interface showing a recording test

## 2.3 Powering Down

#### 2.3.1 Checklist

- Switch the VFD from Remote to Local mode.
- Shut off power to the blowers on the exterior of the building.
- Shut off power to the servo control on the interior of the building.
- Power down the desktop PC.